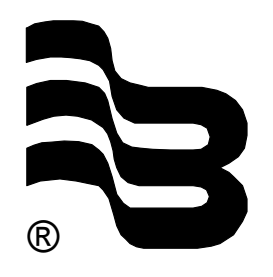

**Badger Meter Europa GmbH** 

## VHQ 500-SP/SPS

Ultrasonic flow meter for open channels and partially filled pipes

# **INSTALLATION MANUAL**

April 2003

Version 3.07a

| 1.  | General description                     | 1     |
|-----|-----------------------------------------|-------|
| 2.  | Technical data/Switch diagram           | 2     |
|     | 2.1 Switch diagram                      | 2     |
|     | 2.2 <u>Data</u>                         | 2     |
| 3.  | Flow chart                              | 3     |
|     |                                         |       |
| 4.  | Description of front panel              | 4     |
| 5.  | Installation and putting into operation | 5     |
| 6.  | Programming                             | 6     |
|     | 6.1 Programming on stage "ON"           | 6     |
|     | 6.2 Level adjustment                    |       |
|     | 6.3 <u>New Site</u>                     | 17    |
| 7.  | Switch on and measure                   | 24    |
| 8.  | Wiring terminals                        | 26    |
| 9.  | Analogue board input/output             | 27/28 |
| 10. | CPU-board                               | 29    |
| 11. | Electronic assembly                     | 30    |

## 1. General description

The flow meter VHQ 500-SP was designed for flow measurement in partially filled pipes and open channels.

A sensor measures flow velocity and level.

A 32 bits microprocessor calculates and administrates the measuring data.

A LCD graphic display (128 x 64 pixels) allows data programming and data read out.

The programming is menu driven upon dialog texts and numbers are entered upon a keypad.

A 4digit ID number prevents from unauthorized access and protect the parameters of the measurement site.

The programming is showed in chapter 3 in the form of a flow chart and described in chapter 6.

The flow meter has a 256 KB RAM memory, which records the measuring data. 256 KB RAM corresponds to about 25.000 measuring data. The memory records following data: Date, time, flow, flow velocity, level, quantity, measurement site.

A RS232 serial port makes data read out on PC possible.

The unit can administrate up to 99 measurement sites.

Three potentialfree contacts can be programmed to transmit either quantity pulses or limit values.

For external level measurement (sensor) an analogue input 4 – 20 mA is available.

Analogue outputs 1 and 2 are isolated. Both can be programmed for 0-20 mA or 4-20 mA and be alternatively assigned to level, flow or flow velocity.

Power supply for the portable meter is ensured by an integrated 12V battery. A battery charger will be connected to the meter from outside to recharge the battery. The battery is protected from low discharging and has a life time of about 7 days. Requested power supply for the stationary meter is 90 to 240 VAC or 18 to 32 VDC.

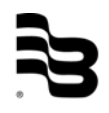

## 2. Technical data/Block diagram

## 2.1 Block diagram

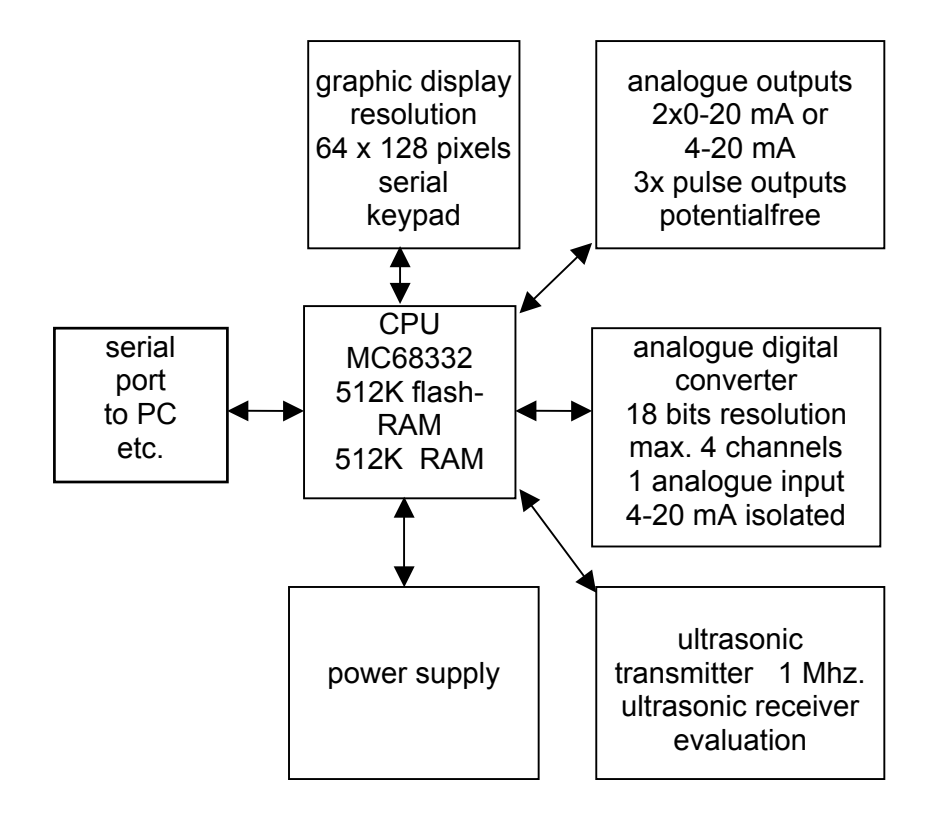

## 2.2 <u>Data</u>

CPU : Motorola MC68332 32 bits Flash-RAM : 512 K RAM : 512 K Interfaces : 1 x RS232 serial port 1 x serial TTL

#### 2.3 Combined sensor V/H

- a) Doppler velocity
- b) pressure level

#### 2.4 External sensor input 4-20 mA

for level measurement power supply 24 VDC / max. 300 mA

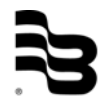

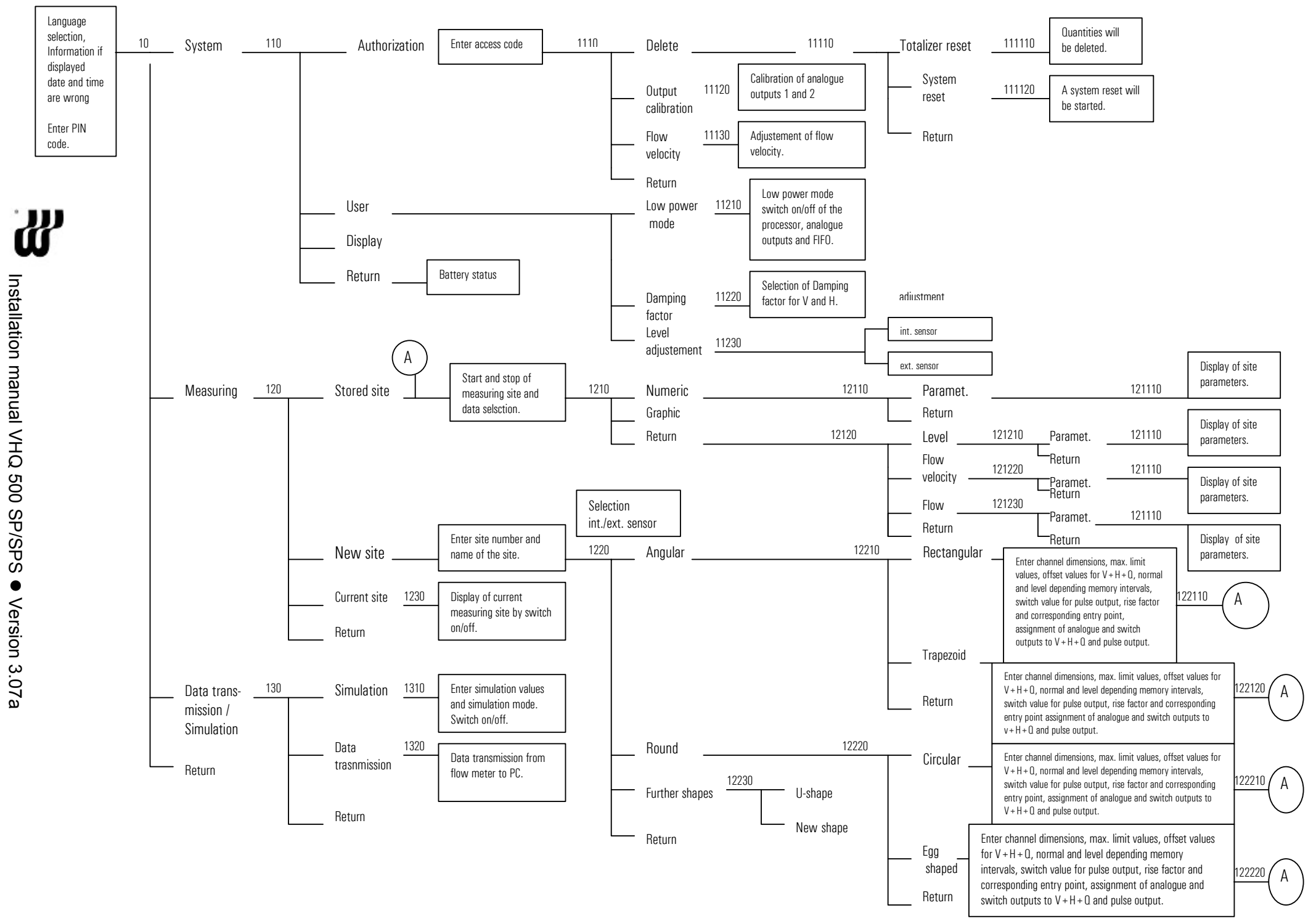

## 4. Description of front panel

| Badger Meter    |            |
|-----------------|------------|
|                 | VHQ 500-SP |
| Graphic display | 789        |
| 128 x 64        | 456        |
| pixels          | 123        |
|                 | * 0 E      |
| Function keys   | Keypad     |

- Key on/off to switch on/off
- Function keys are used to retrieve measuring data and to program the unit.
- Keypad for programming.

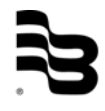

## 5. Sensor installation

Sensor mounting into the channel:

- rectangular shaped channel

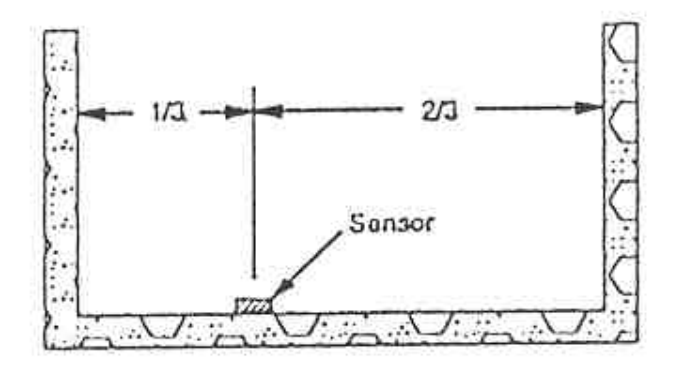

- typical sensor mounting in a circular channel is always on the deepest place of the pipe. The sensor is usually screwed on a mounting band.

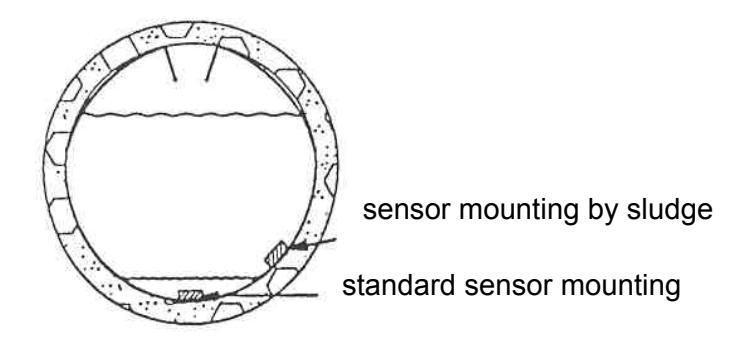

## CAUTION FOR STATIONARY VERSION!

After connection of the sensor cable at the terminal, please remove the rubber protection cap from the capillary tube.

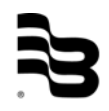

## 6. Programming

#### 6.1 Programming on stage "ON"

Once the meter has been switched on, the operation software is loaded into the RAM.

Following screen appears on the display:

Illustration 10

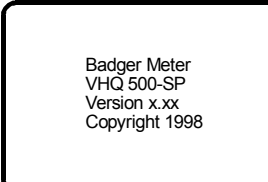

After this indication, the display switches to the input of ID number.

#### Illustration 10.1

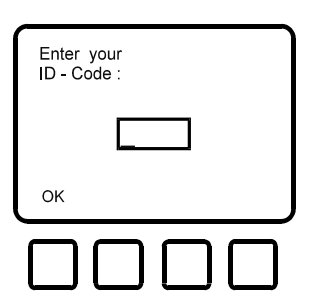

Enter ID number. The ID number is a factory adjusted 4-digit code. If you lose this code, please call Badger Meter and give the serial number f.i. 01.1999.001.

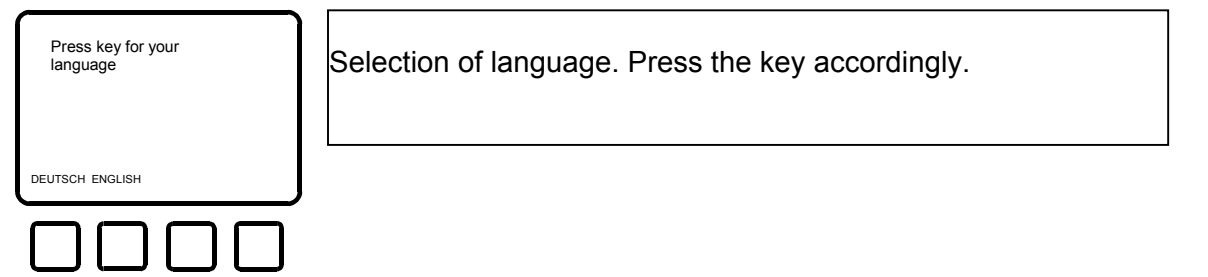

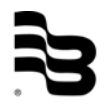

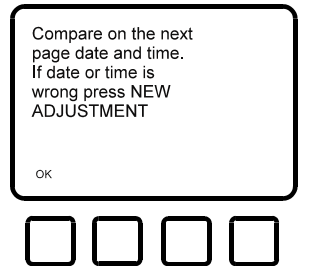

Please check date and time.

#### Illustration 13

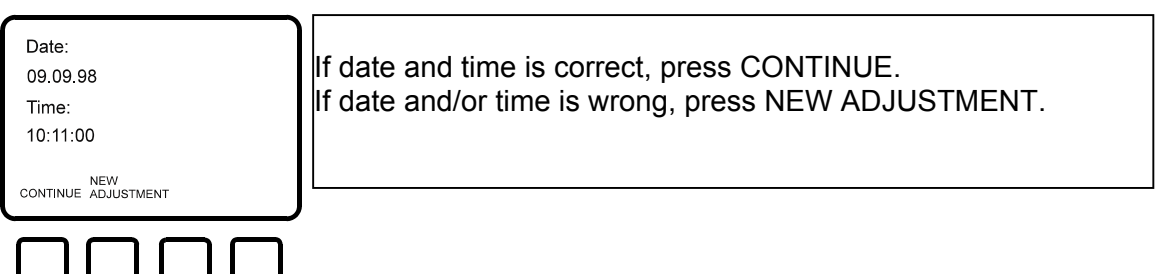

#### Illustration 14

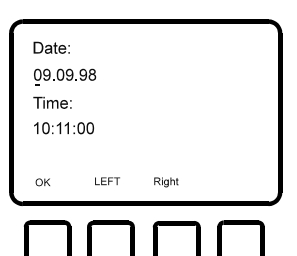

Adjust date and time with LEFT/RIGHT keys. Enter the figures by pressing numbers on the keypad and confirm with OK.

#### Illustration 15

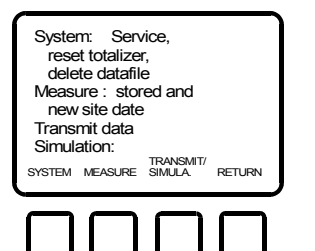

Choice of programming stage: SYSTEM, MEASURE, TRANSMIT DATA

or RETURN.

Select SYSTEM Select MEASURE Select TRANSMIT-SIMUL. Select RETURN Illustration 16 Illustration 36

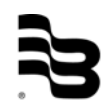

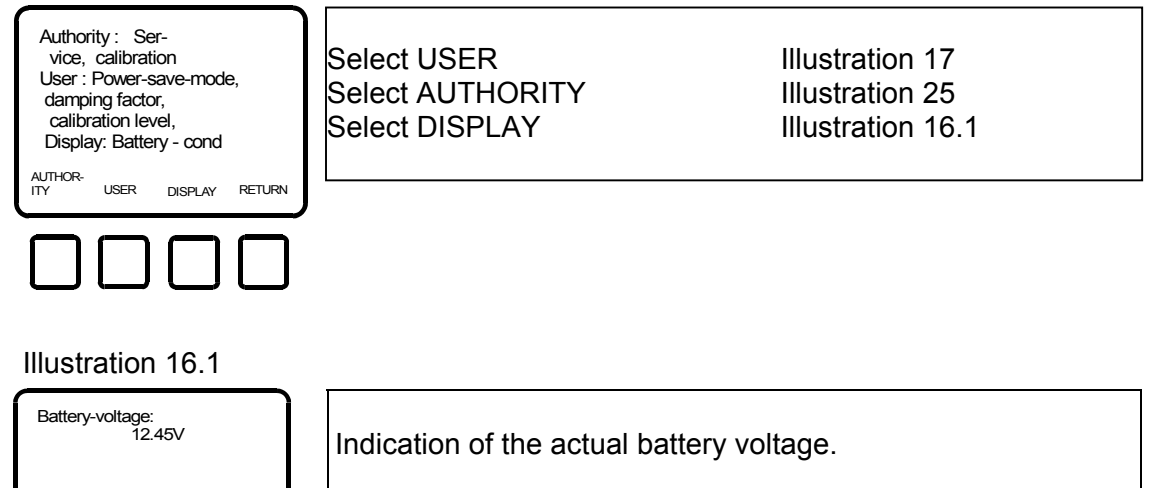

If the battery voltage is below the minimum, this will appear on the display.

#### Illustration 17

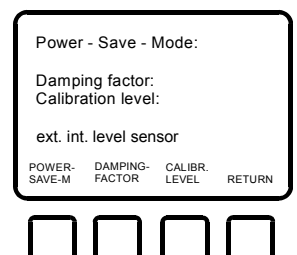

Power-Save-Mode (save battery power) Damping factor Level sensor calibration (ext./int.)

Select POWER-SAVE-M Select DAMPING FACTOR Select CALIBR. LEVEL Select RETURN Illustration 18 Illustration 19 Illustration 20 Illustration 16

#### Illustration 18

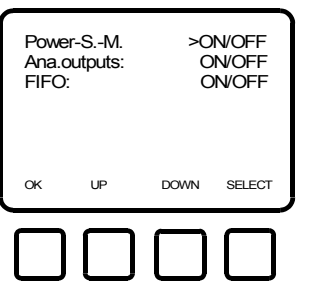

Power-Save-Mode ON/OFF (if this mode is ON, the electronic will go into sleep mode between the programmed measuring intervals). Analogue outputs ON/OFF (if no analogue output is requested, select OFF to save power). FIFO ON/OFF (ON means first in, first out) (OFF means storing until memory filled) Select ON/OFF with key SELECT and UP/DOWN. Confirm with OK.

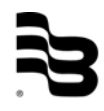

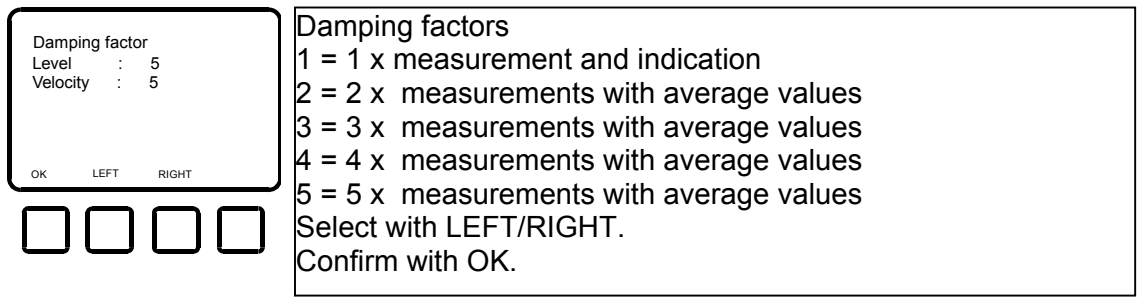

#### Illustration 19.1

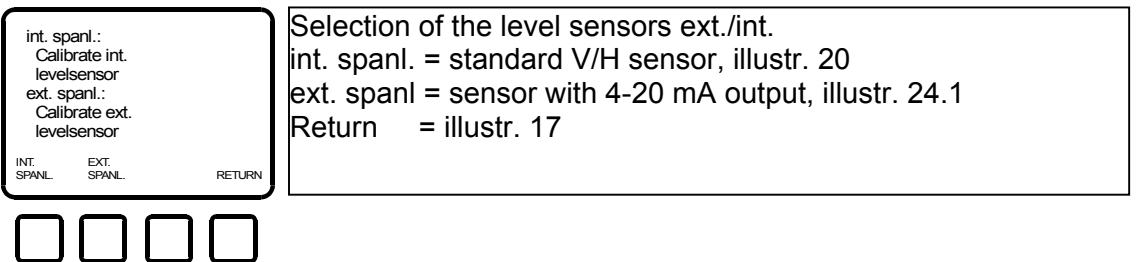

## 6.2 Level adjustment

#### Illustration 20

| Fill into<br>a tank the<br>min. level,<br>put in the sensor<br>and press OK - Key |        | Adjustment of minimum level of the internal sensor, press OK. |
|-----------------------------------------------------------------------------------|--------|---------------------------------------------------------------|
| ок                                                                                | RETURN |                                                               |
|                                                                                   |        |                                                               |

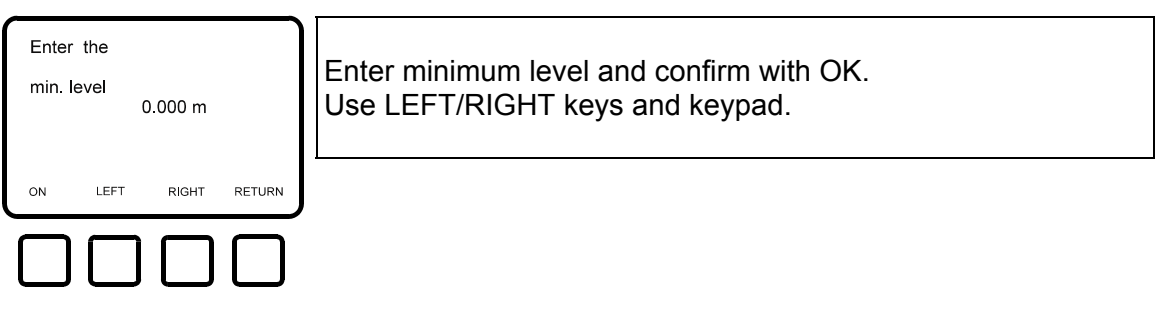

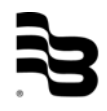

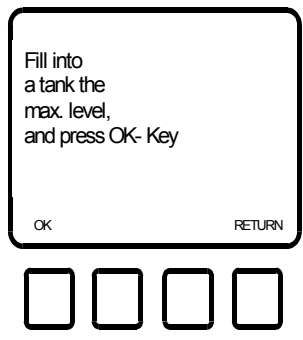

Adjustment of maximum level of the int. sensor. Confirm with OK.

Illustration 23

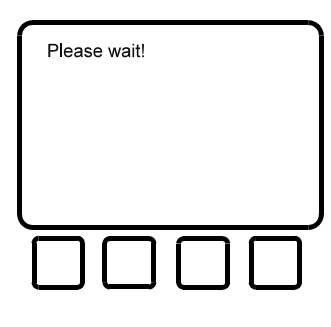

Capturing maximum level.

Illustration 24

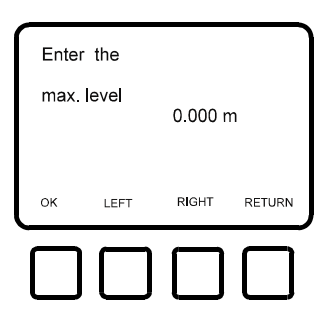

Enter maximum level and confirm with OK. Use LEFT/RIGHT keys and keypad.

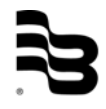

Illustration 24.1

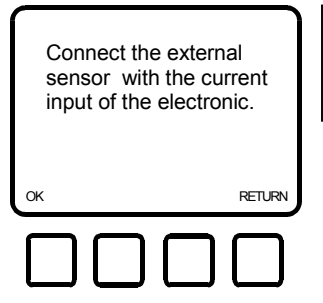

Adjustment of the external sensor.

#### Illustration 24.2

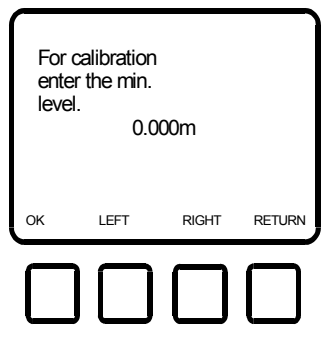

4 mA from external sensor, confirm with OK.

Illustration 24.3

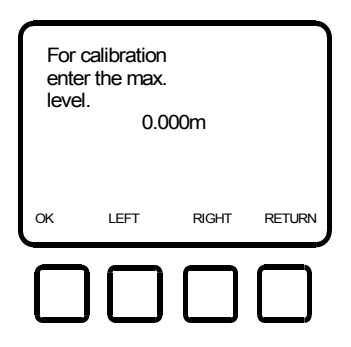

20 mA from external sensor, confirm with OK.

#### Illustration 25

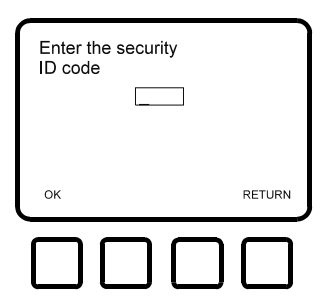

Enter 4 digit ID-number (authorized persons only). Use keypad and confirm with OK.

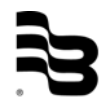

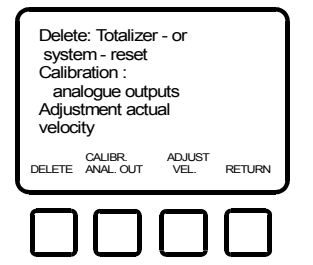

| Delete totalizator, measuring data and system reset.<br>Calibration of analogue outputs.<br>Adjustment of flow velocity. |                 |  |
|----------------------------------------------------------------------------------------------------|-----------------|--|
| Key DELETE                                                                                                    | Illustration 27 |  |
| Key CALIBR. ANAL. OUT.                                                                                                   | Illustration 28 |  |
| Key ADJUST. VEL.                                                                                                    | Illustration 33 |  |
| Key RETURN                                                                                                    | Illustration 16 |  |

## Illustration 27

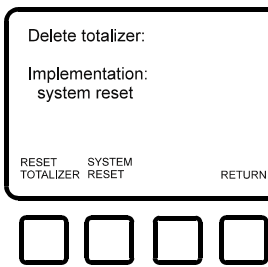

Select RESET TOTALIZATOR and measuring data Select SYSTEM RESET (all measuring data and stored parameters are deleted). Select RETURN to return to illustration 26

## Illustration 28

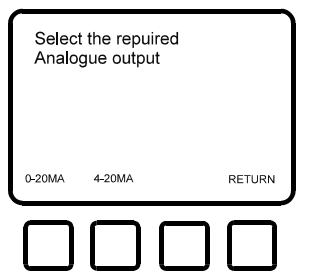

Select calibration of analogue outputs 0-20 mA or 4-20 mA.Key 0-20 mAIllustration 29Key 4-20 mAProcess like 0-20 mAKey RETURNIllustration 26

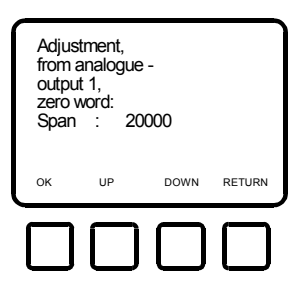

| Calibration of analogue output 1, connect current meter. |                 |  |
|----------------------------------------------------------|-----------------|--|
| Adjust 0 mA with UP/DOWN keys.                           |                 |  |
| Confirm with OK                                          | Illustration 30 |  |
| Key RETURN                                               | Illustration 28 |  |
|                                                          |                 |  |

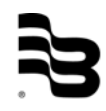

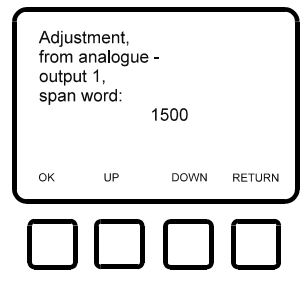

Adjust 20 mA with UP/DOWN keys.Confirm with OKIllustration 31Key RETURNIllustration 29Illustration 31 is like illustration 29 but calibration analogue<br/>output 2.Illustration 32 is like illustration 30 but calibration analogue<br/>output 2.

Calibration of analogue output 1.

#### Illustration 33

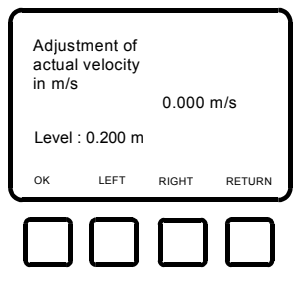

Adjustment of flow velocity.Enter actual velocity with LEFT/RIGHT buttons and keypad.Confirm with OKIllustration 34Key RETURNIllustration 26

#### Illustration 34

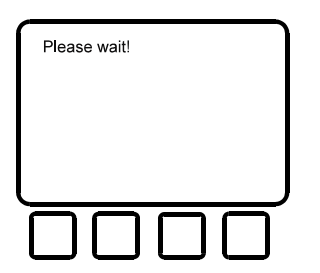

Compensation of velocity is released by pressing OK.

After display "Please wait", you go automatically back to illustration 26.

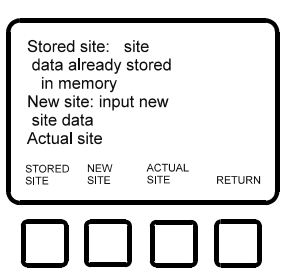

| Key STORED SITE (already | configurated) Illustration 36 |
|--------------------------|-------------------------------|
| Key NEW SITE             | Illustration 46               |
| Key ACTUAL SITE          | Illustration 72               |
| Key RETURN               | Illustration 15               |
|                          |                               |

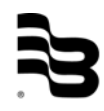

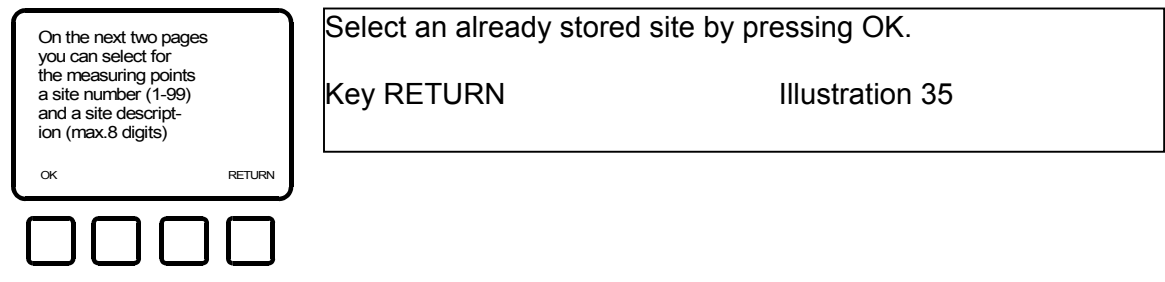

#### Illustration 37

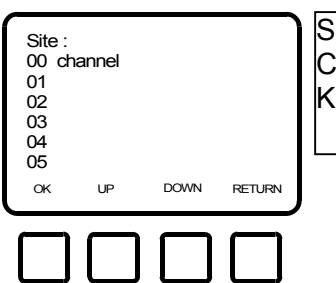

Select a stored site with UP/DOWN keys. Confirm with OK. Key RETURN Illustra

Illustration 35

#### Illustration 38

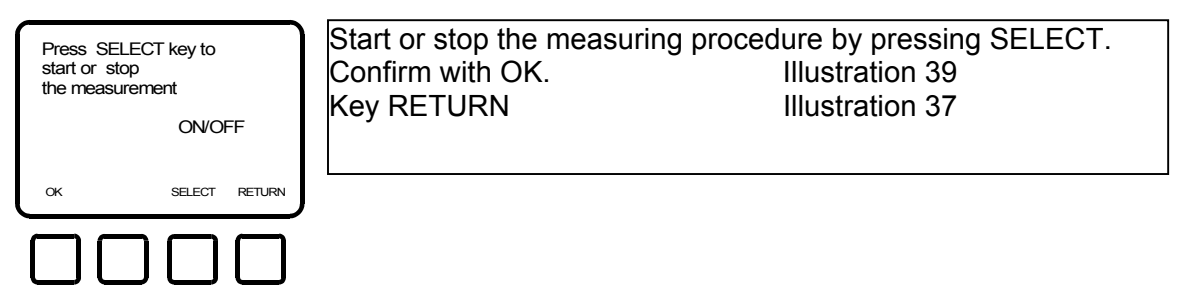

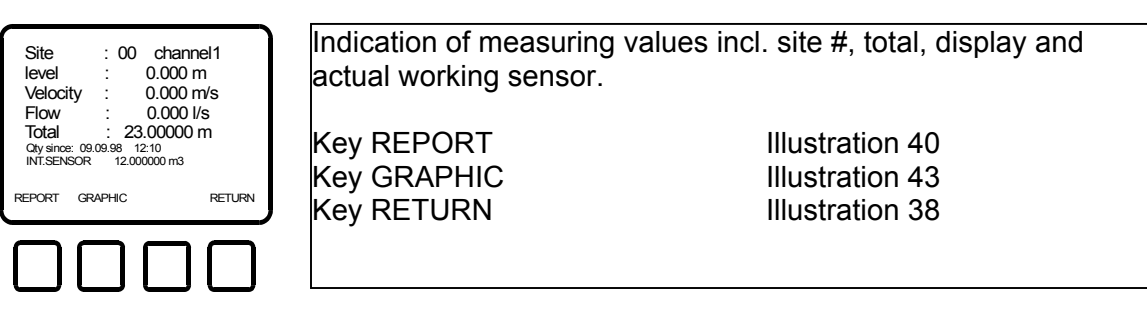

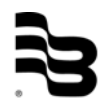

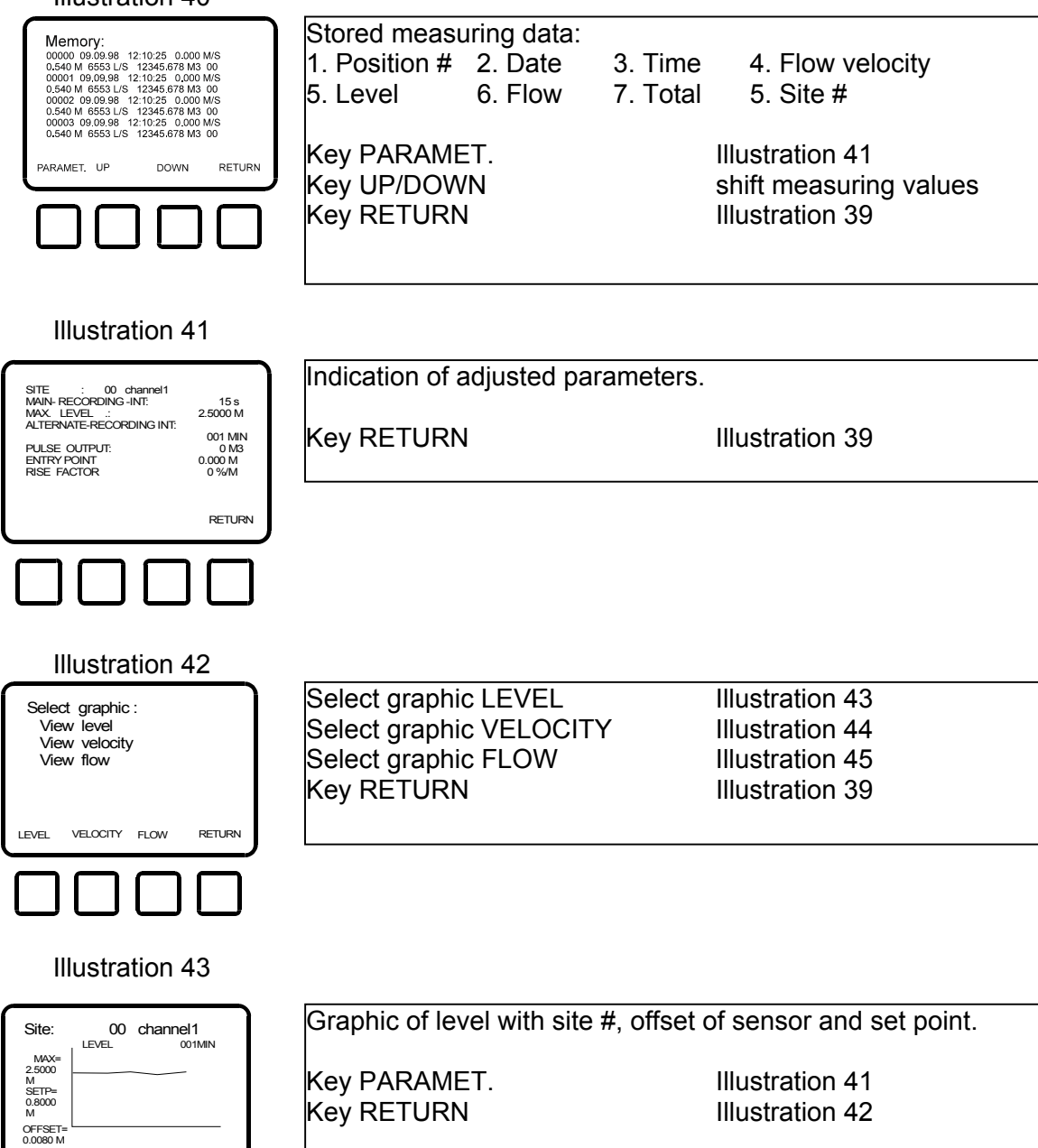

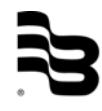

PARAMET.

RETURN

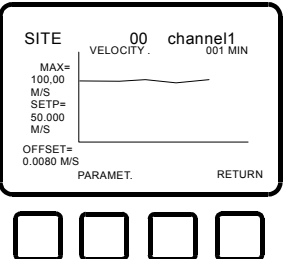

Graphic of flow velocity with site #, offset of sensor and set point. Key PARAMET. Illustration 41 Key RETURN Illustration 42

#### Illustration 45

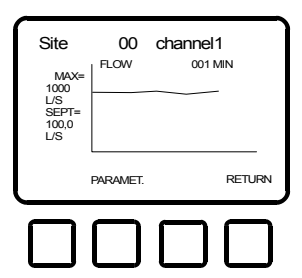

Graphic of flow with site #, and set point.

Key PARAMET. Key RETURN Illustration 41 Illustration 42

#### 6.3 New site

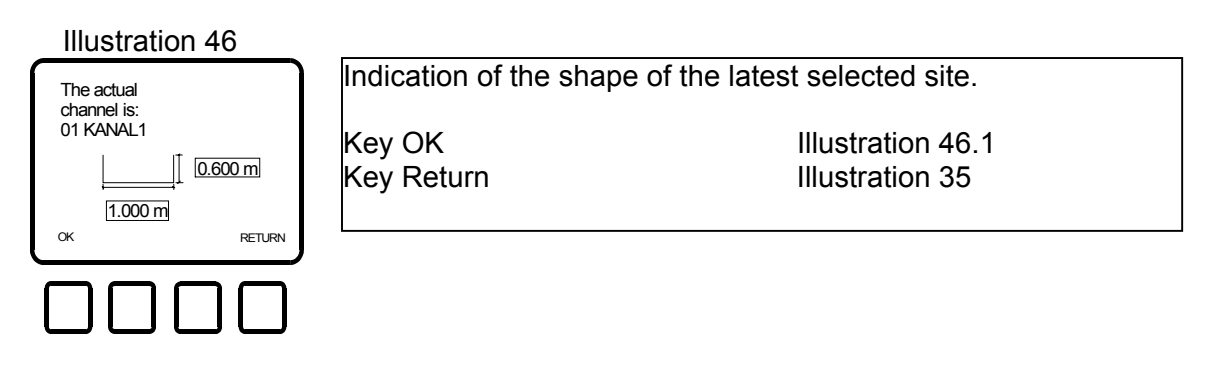

#### Illustration 46.1

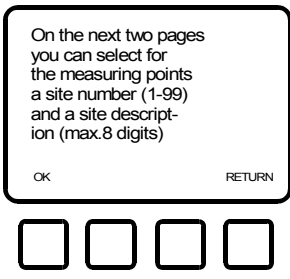

| Continue with OK<br>Back with RETURN | Illustration 47<br>Illustration 35 |  |
|--------------------------------------|------------------------------------|--|
|                                      |                                    |  |

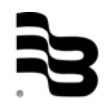

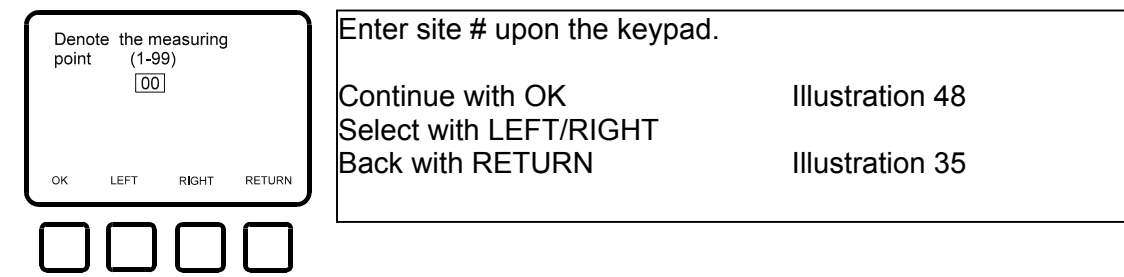

#### Illustration 48

| Site description<br>(max. 8 digits).     | Select letters or figures by moving the flashing line under the digits with LEFT/RIGHT keys. |  |
|------------------------------------------|----------------------------------------------------------------------------------------------|--|
| CHANNEL                                  | Store the site description with STORAGE.                                                     |  |
| ABCDEFGHIJKLMNOPQRST<br>UVWXYZ1234567890 | Continue with OK Illustration 49                                                             |  |
| OK LEFT RIGHT STORAGE                    |                                                                                              |  |
| ·                                        |                                                                                              |  |
|                                          |                                                                                              |  |

#### Illustration 48.1

| Selection of the measuring range of the ext. and int. sensor. | Example:<br>- Measuring only with internal sensor adjustement = 0.000m<br>- Measuring only with external sensor adjustement = 0.001 m |
|---------------------------------------------------------------|----------------------------------------------------------------------------------------------------|
| INT. above 0.000m                                             | - Measurement with internal sensor up to 0.200 m and external                                                                         |
| EXT. above 0.000m                                             | sensor up to 1 000 m                                                                                                    |
| OK LEFT RIGHT RETURN                                          | adjustment internal = 0.000 m                                                                                                    |
|                                                               |                                                                                                    |
|                                                               | adjustment external = 0.200 m                                                                                                    |
|                                                               | - Measurement with external sensor up to 0,200 m and internal                                                                         |
|                                                               | sensor up to 1 000 m                                                                                                    |
|                                                               |                                                                                                    |
|                                                               | adjustment internal = 0.200 m                                                                                                    |
|                                                               | adjustment external = 0.000 m                                                                                                    |
|                                                               | · · · · · · · · · · · · · · · · · · ·                                                                                                 |

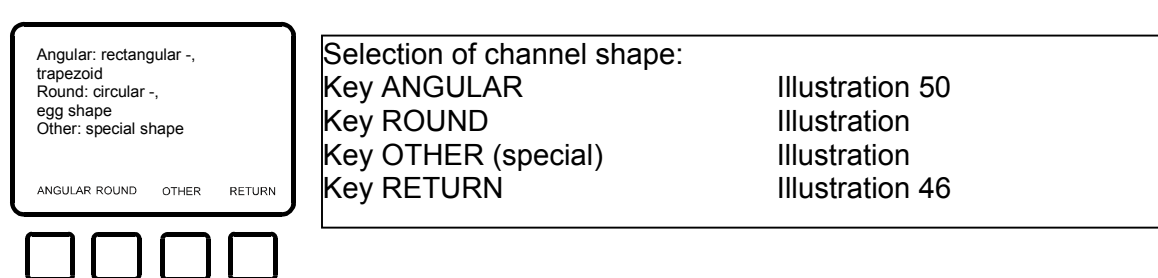

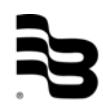

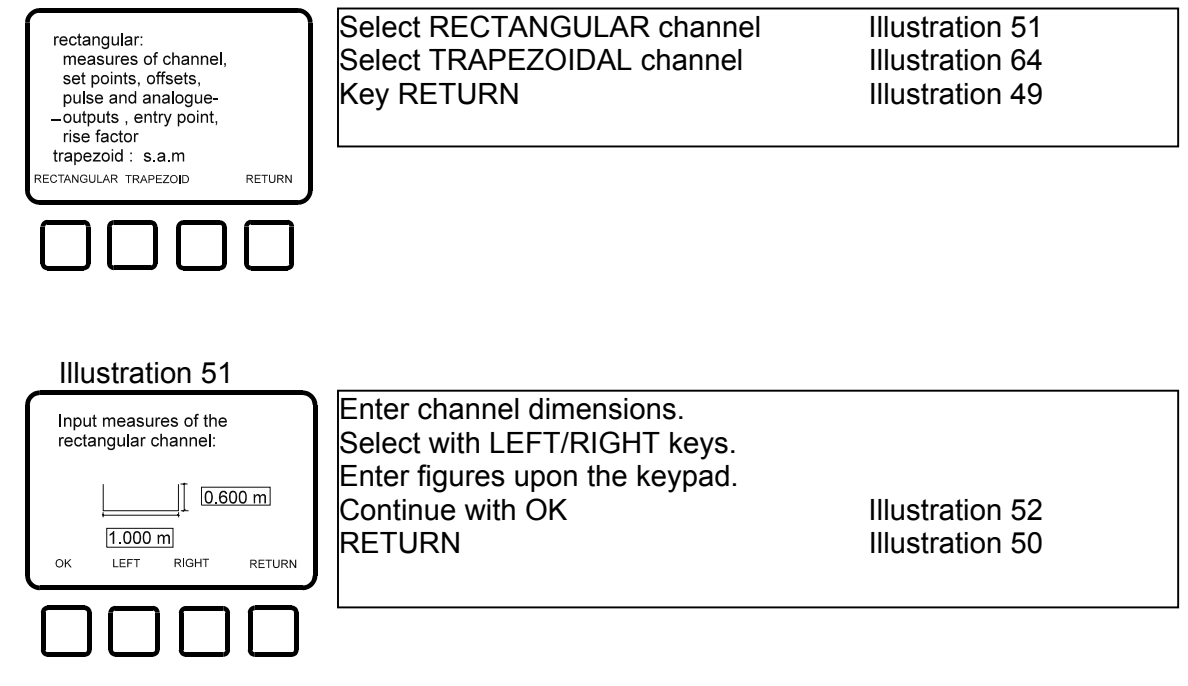

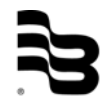

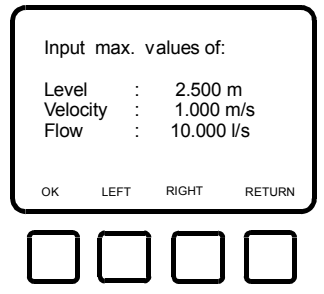

Enter max. values for V, H and Q (assignment of analogue outputs). Select with LEFT/RIGHT keys (or figures upon the keypad). Continue with OK Illustration 53 RETURN Illustration 49

#### Illustration 53

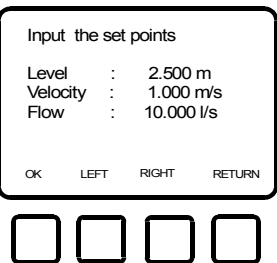

Enter alarm set points for V, H and Q. Select with LEFT/RIGHT keys (or figures upon the keypad). Continue with OK Illustration 54 RETURN Illustration 52

## Illustration 54

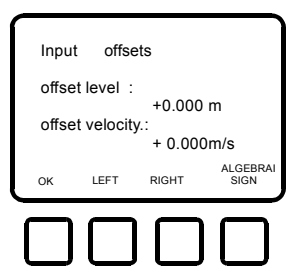

Enter offset values for level and velocity. Select with LEFT/RIGHT keys (or figures upon the keypad). Select positive/negative with ALGEBRAIC SIGN. Continue with OK. Illustration 55

## Illustration 55

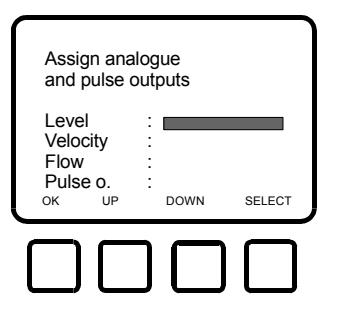

Assign analogue and pulse outputs to V, H and Q. Select 0-20 mA, 4-20 mA, pulse output 1, pulse output 2. Select between V, H, Q and pulse output with UP/DOWN. Confirm with OK Illustration 56.

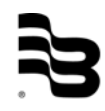

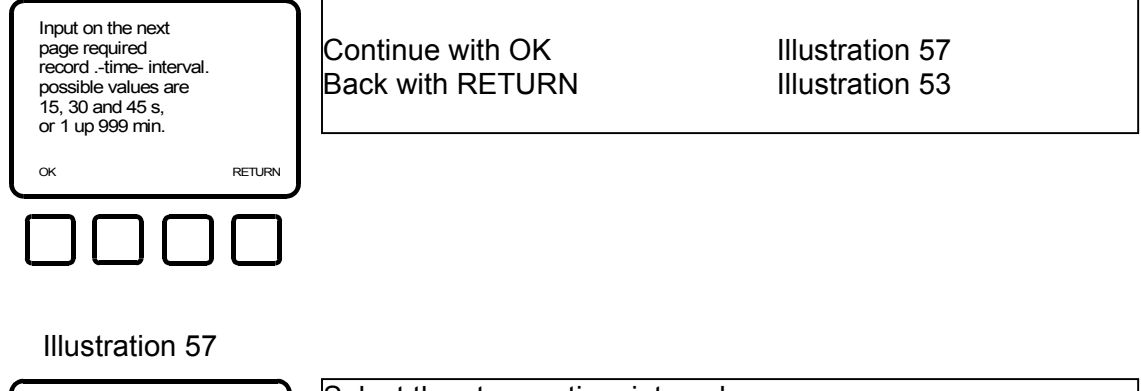

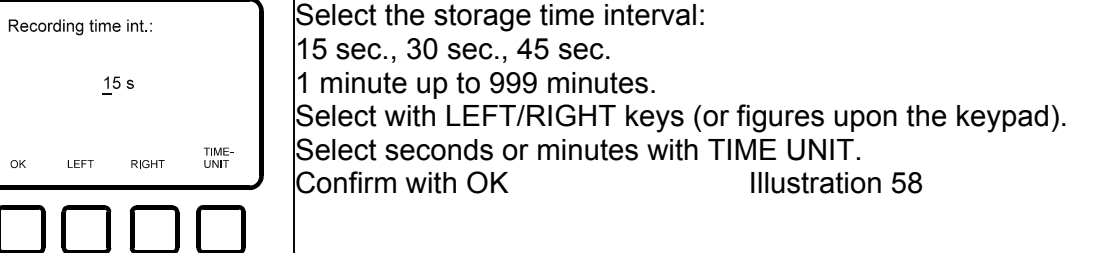

#### Illustration 58

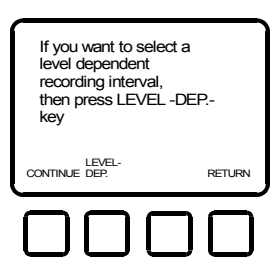

Change the storage time interval at a determined level.Possible intervals are 15, 30, 45 sec. or 1 to 999 minutes.Continue with OKIllustration 60Save with LEVEL-DEP. StorageIllustration 59Back with RETURNIllustration 56

#### Illustration 59

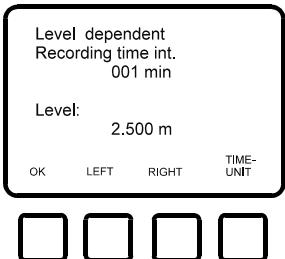

Select time and level with LEFT/RIGHT keys and enter time and level upon the keypad. Select seconds or minutes with TIME UNIT. Confirm with OK. Illustration 60

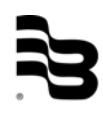

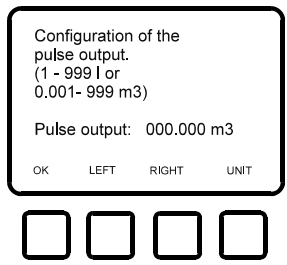

Configuration of the totalizer pulse output 1 to 999 litres or 0,001 to 999 m<sup>3</sup>. Select with LEFT/RIGHT keys and keypad. Select between litres and m<sup>3</sup> with UNIT key. Confirm with OK Illustration 61

#### Illustration 61

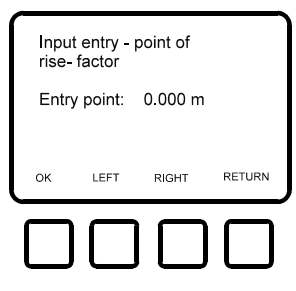

Configuration of the entry point (start point) of rise factor.Enter level with LEFT/RIGHT keys and keypad.RETURNIllustration 58Confirm with OKIllustration 62

## Illustration 62

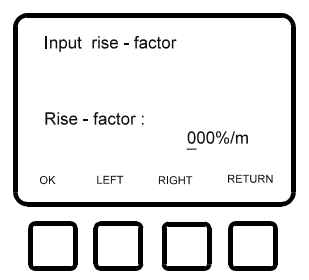

Configuration of the rise factor. Enter rise factor in % per metre (max. 255%/m). Select with LEFT/RIGHT keys and keypad. Key RETURN Illustration 61 Confirm with OK Illustration 63

#### Illustration 63

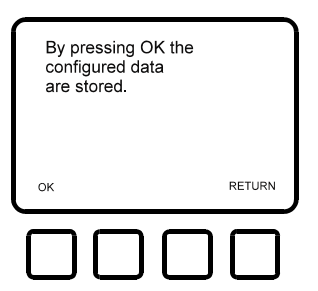

Press OK for storage Key RETURN

Illustration 37 Illustration 62

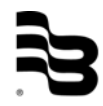

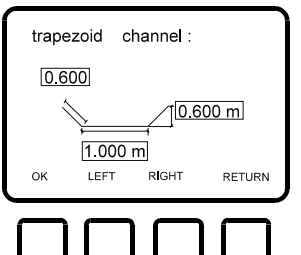

Enter trapezoidal channel dimensions. Select with LEFT/RIGHT keys and keypad. Key RETURN Illustration 49

#### Illustration 65

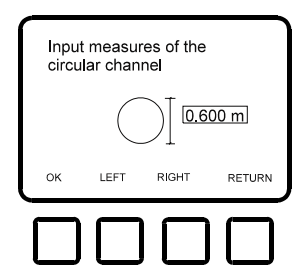

Enter circular channel dimensions. Select with LEFT/RIGHT keys and keypad. Key RETURN Illustration

#### Illustration 66

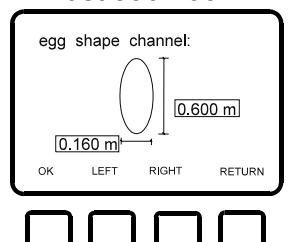

Enter egg shaped channel dimensions. Select with LEFT/RIGHT keys and keypad. Key RETURN Illustration

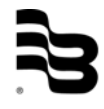

#### 7. Switch on and measure

By configuring actual site "ON" in chapter 6, page 14, illustration 35, you come directly after having switched on the VHQ into the measuring mode. The latest channel you have chosen appears on the display.

#### Switch on the meter.

#### Illustration 70

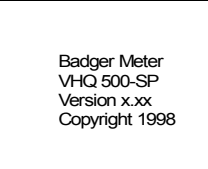

After this indication, the display switches to the input of ID-number.

#### Illustration 71

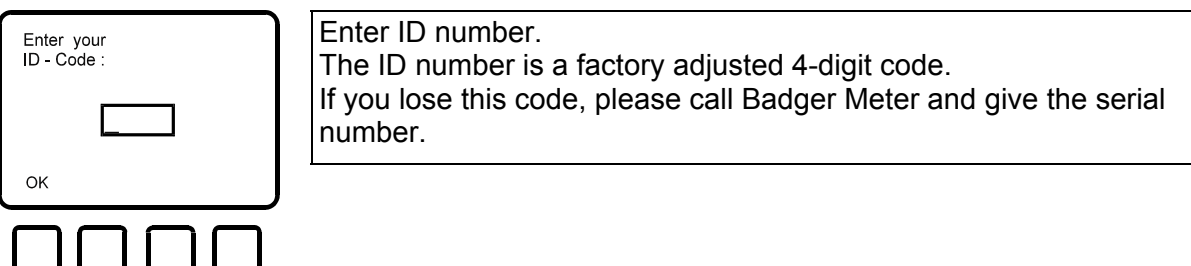

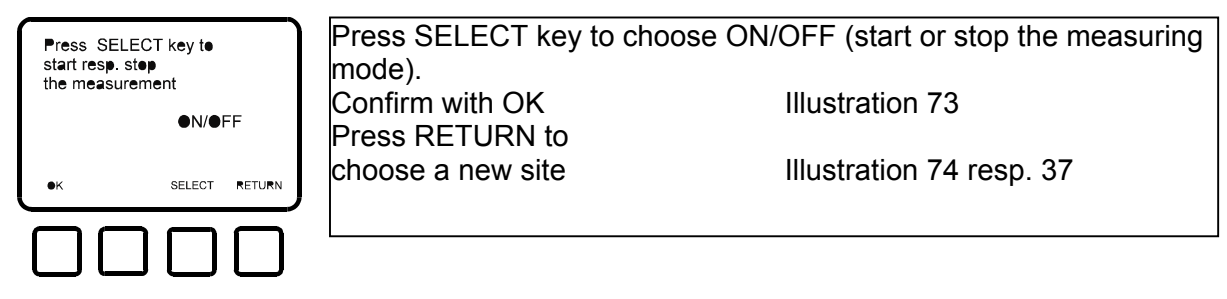

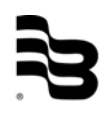

Illustration 73

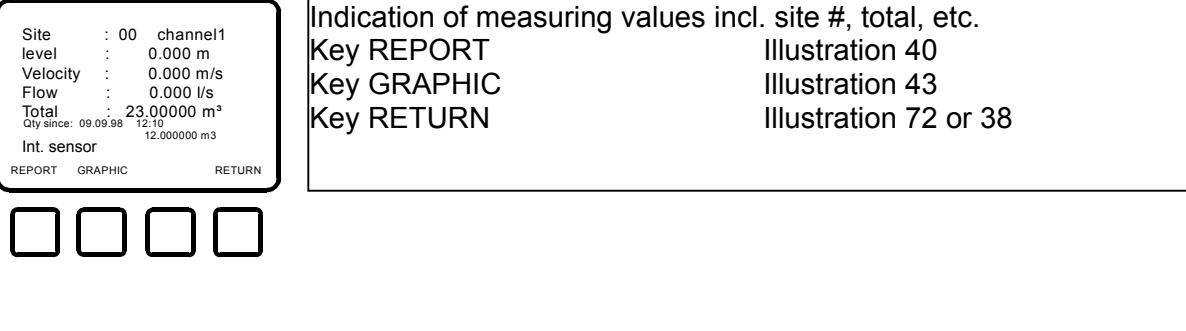

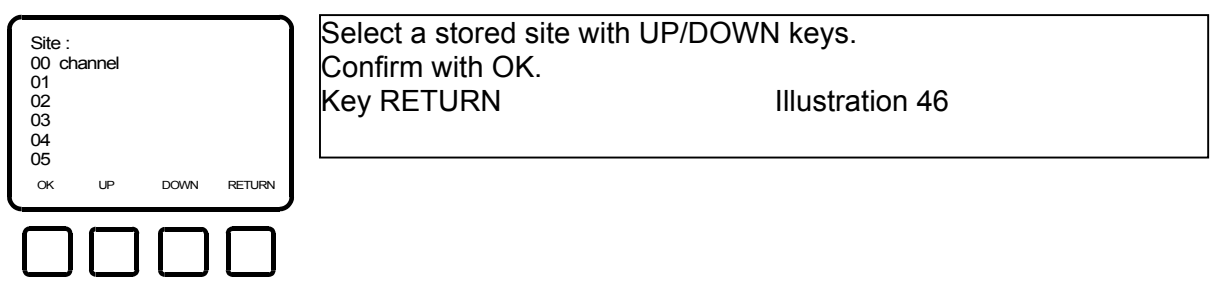

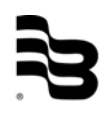

## 8. Wiring terminals

K1.9 = Serielle RS232 Schnittstelle (RS232 interface)

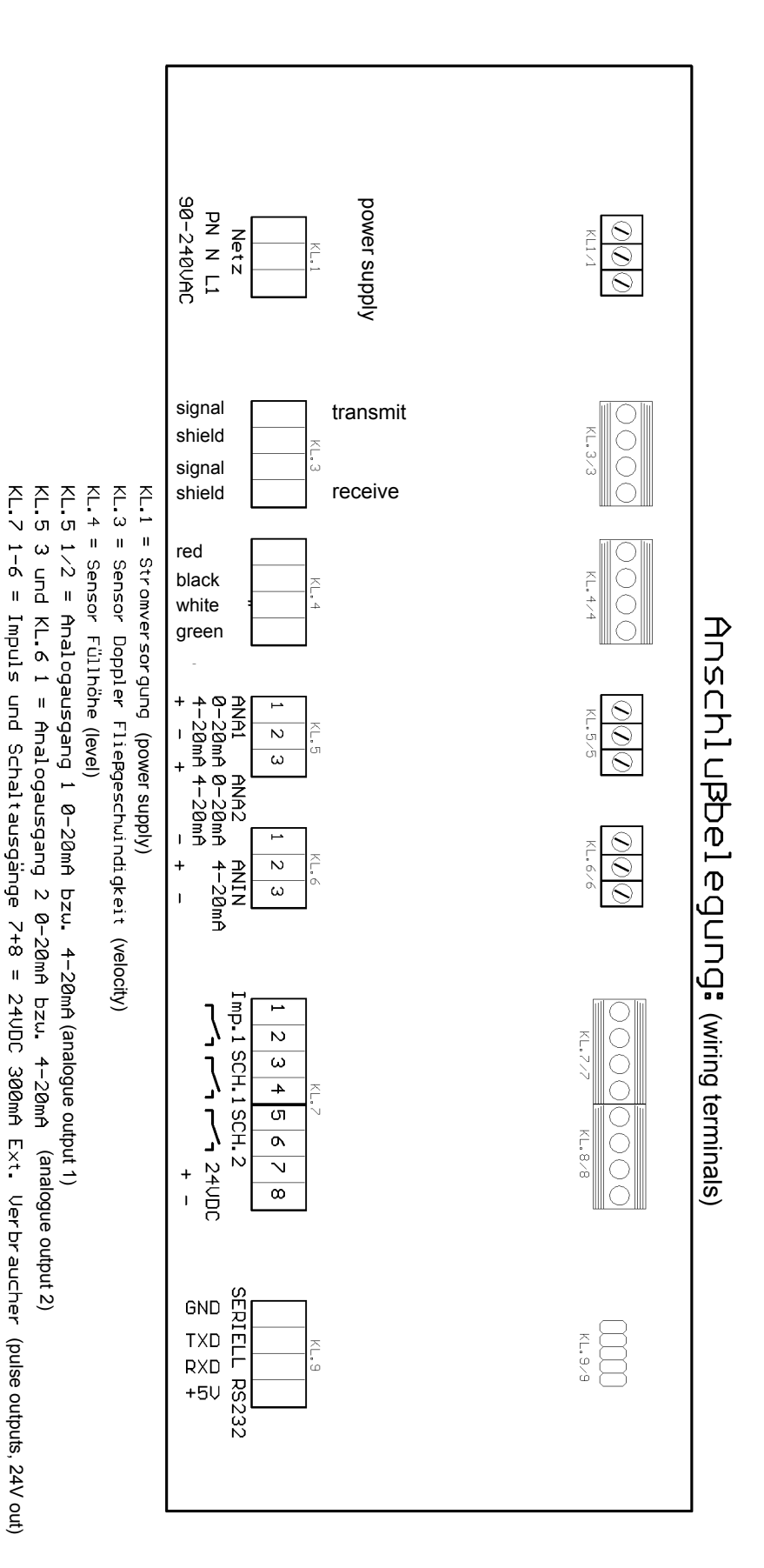

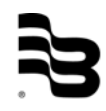

## 9. Analogue board input/output

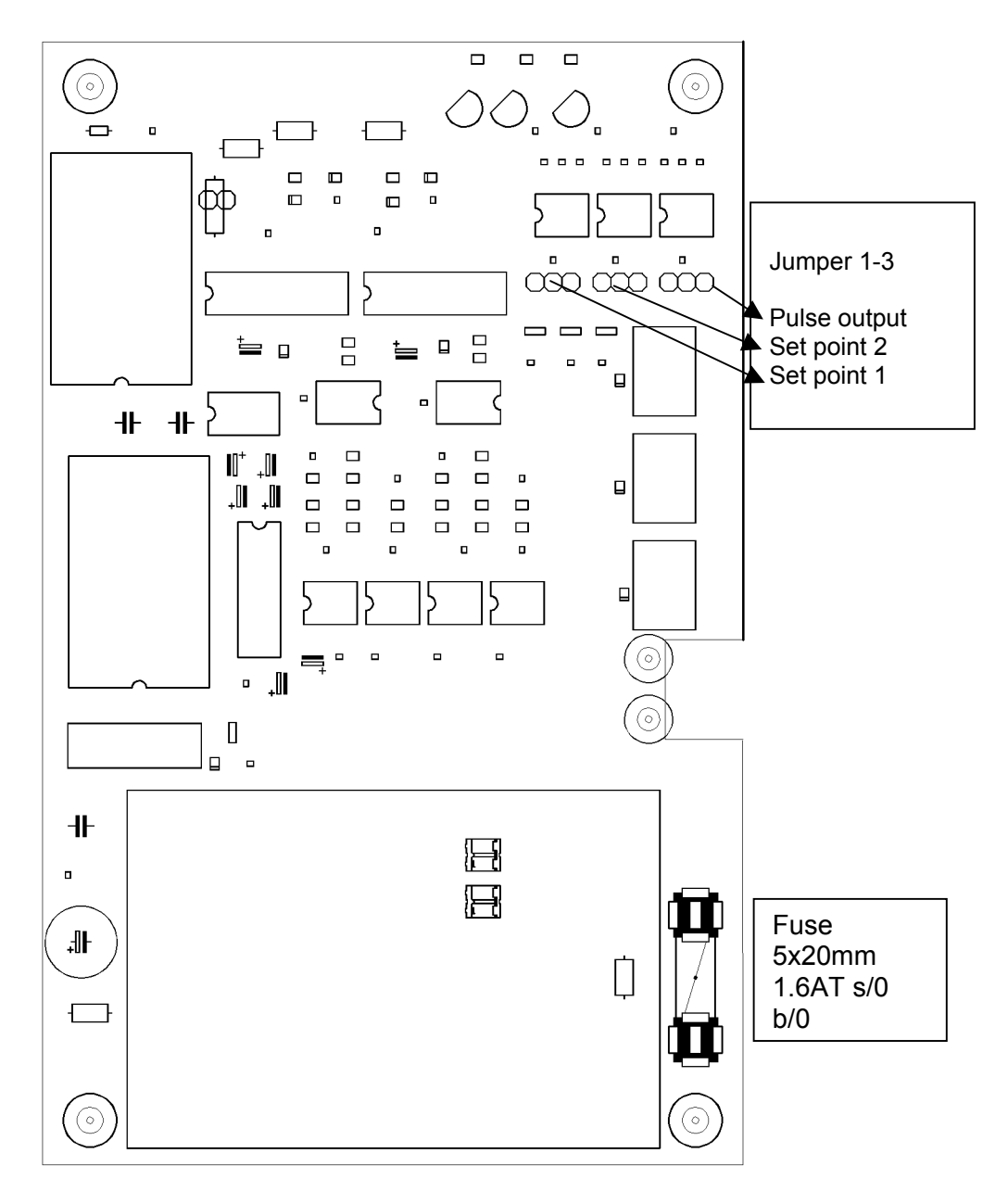

connection analogue in/out (component side)

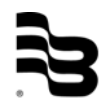

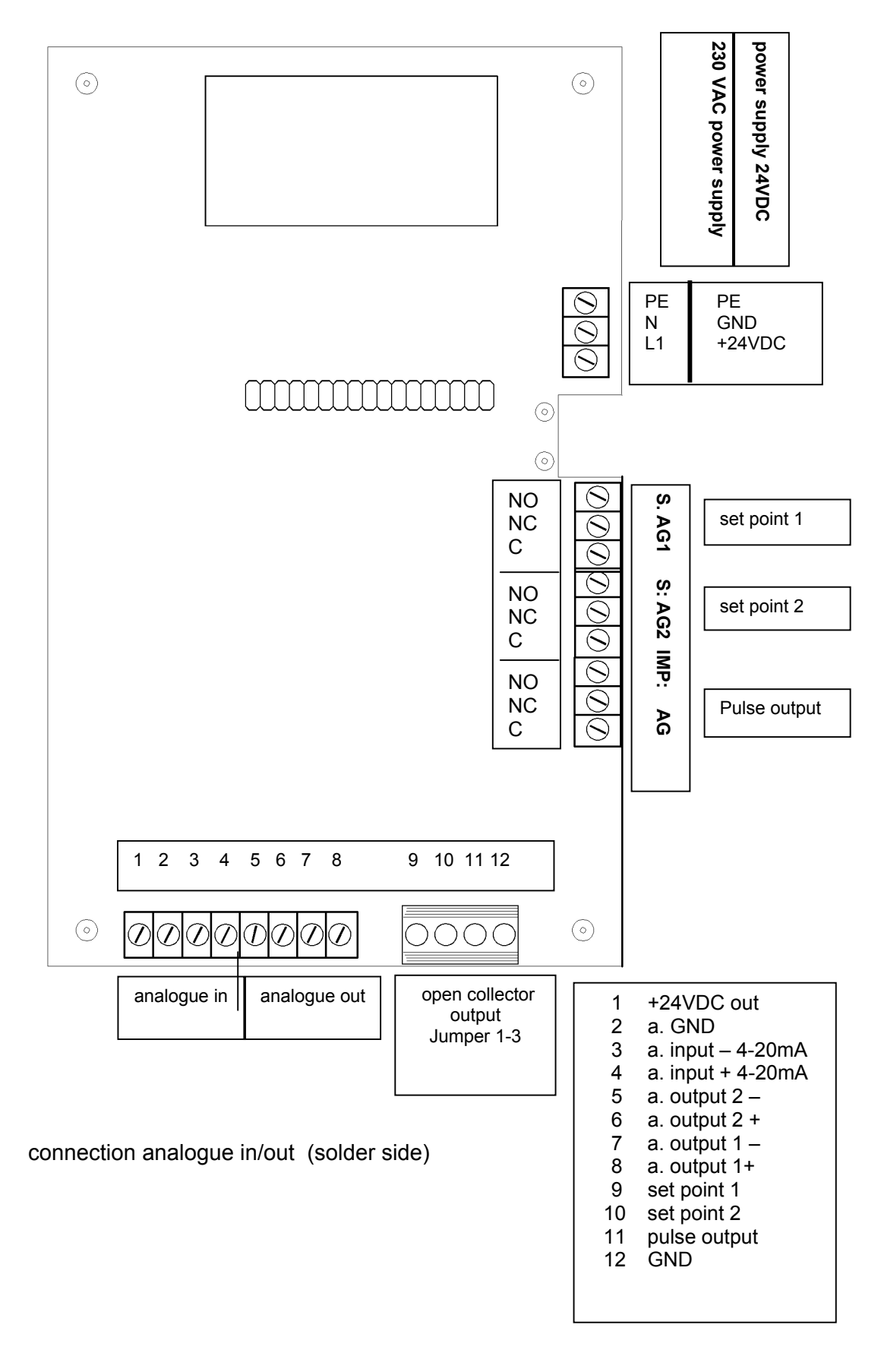

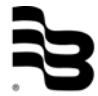

## 10. CPU board

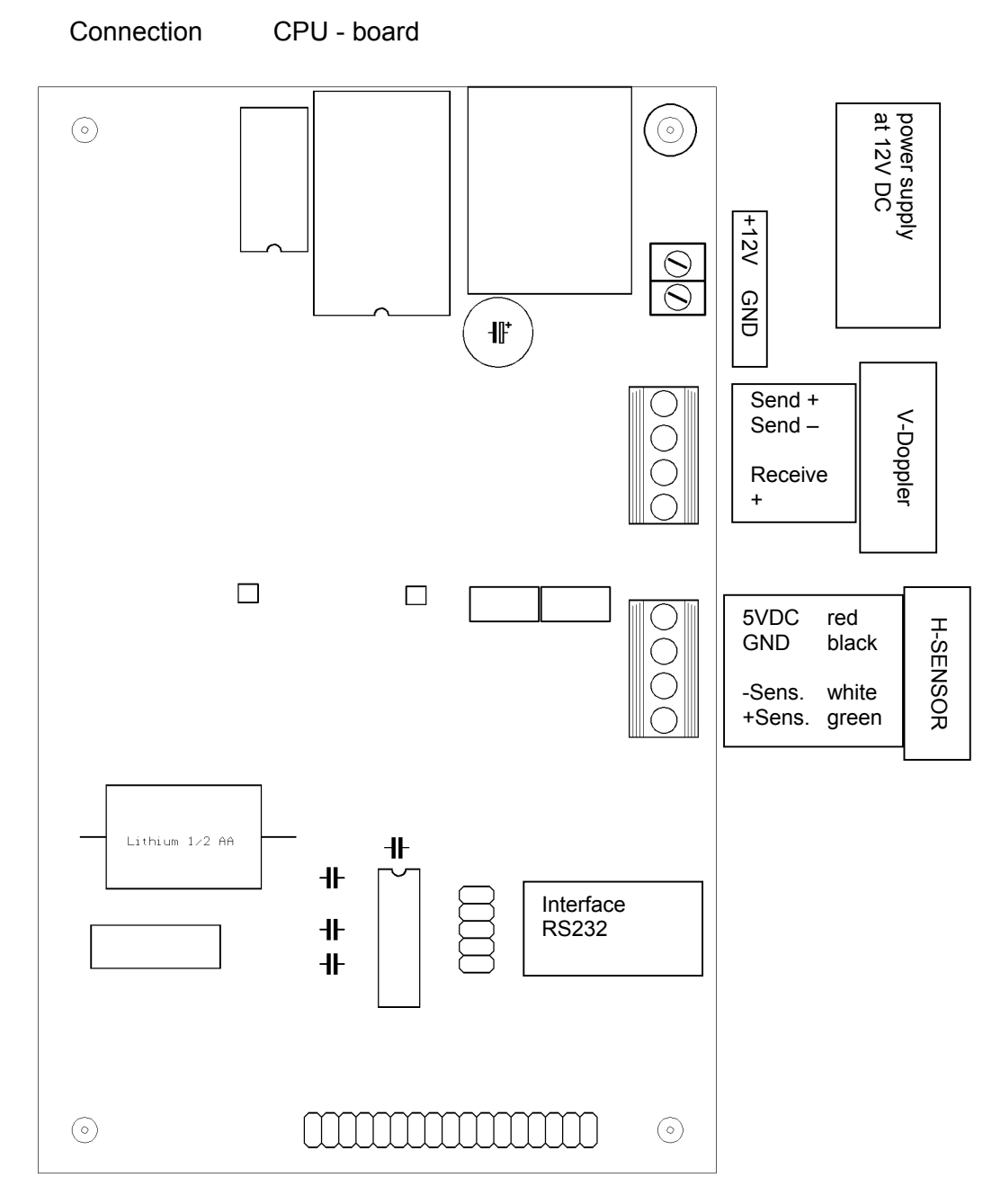

connection analogue in/out (solderside)

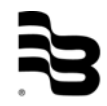

## 11. Electronic assembly

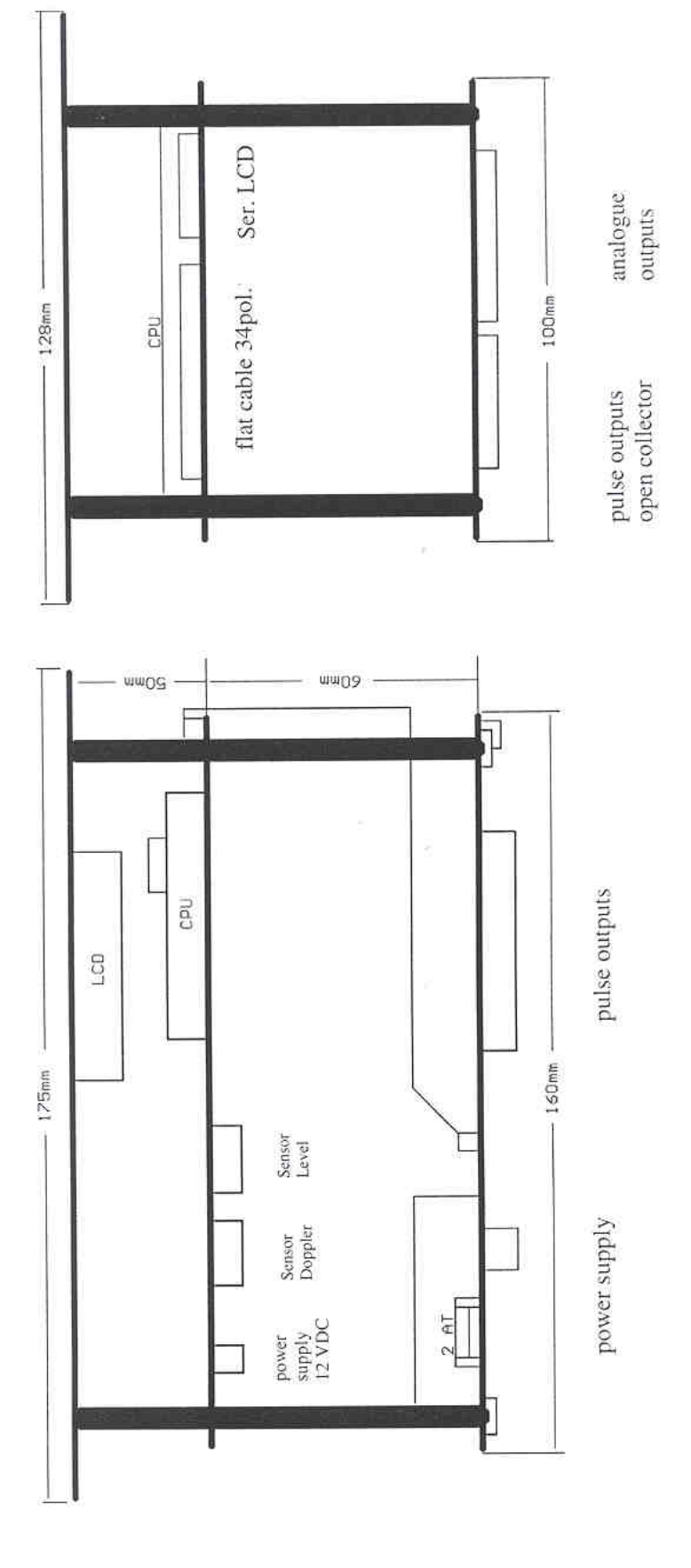

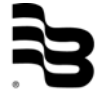

# Hotline

Tel. +49-7025-9208-0 or -20 Fax +49-7025-9208-25

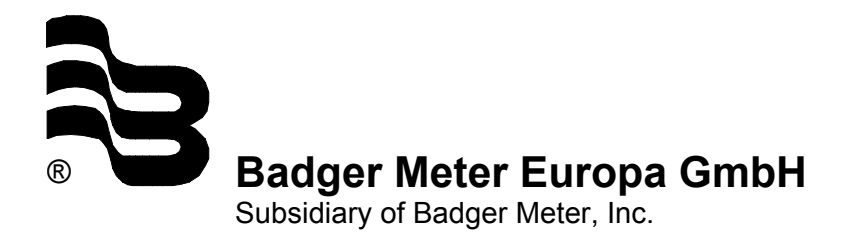

Karlstrasse 11 72660 Beuren (Germany) E-mail: badger@badgermeter.de www.badgermermeter.de